# 잼S 플러그인 시작 설명서 COPYRIGHT©ROBOGRAM

### 목차

- 1. Roblox 회원 가입
- 2. Roblox Studio 설치
- 3. 맵 파일 저장
- 4. JemS Plugin 설치
- 5. JemS Plugin 로그인

### 1. Roblox 회원 가입

- 로블록스(<u>www.roblox.com</u>)에 회원 가입을 합니다.

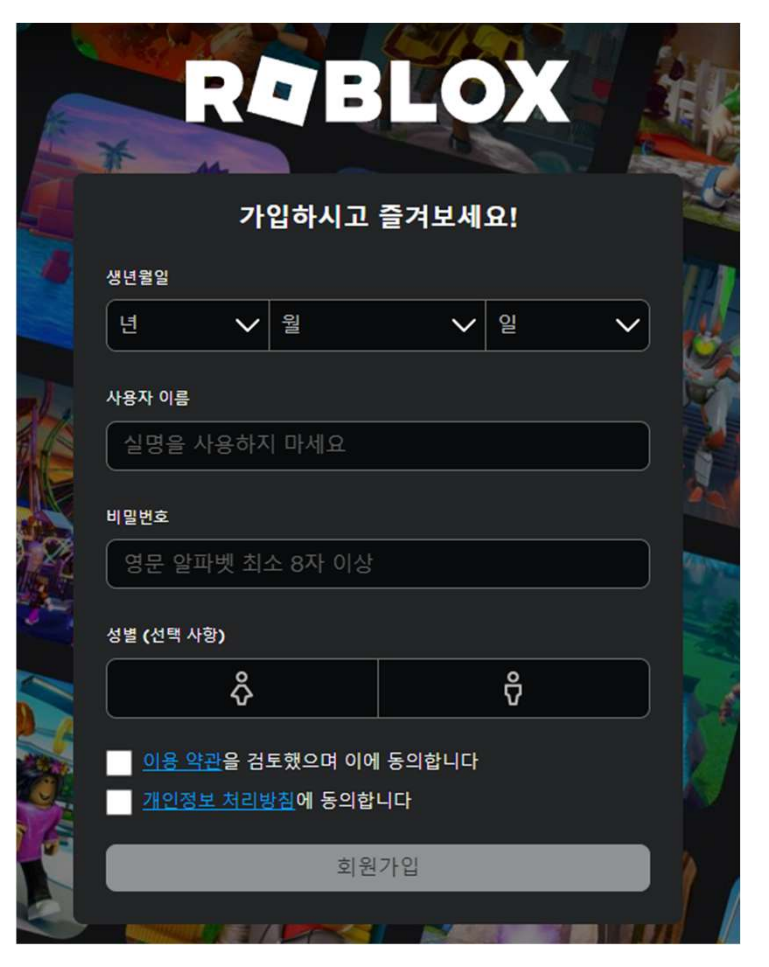

- 로그인 후, 홈페이지 상단 [만들기] 버튼을 클릭합니다.

| R <b>Q</b> BLOX                                                                                      | 둘러보기             | 마켓플러            | 이스         | 만들기        | Robux        | ¢          |
|----------------------------------------------------------------------------------------------------|------------------|-----------------|------------|------------|--------------|------------|
| dukh_kim                                                                                             | 호                |                 |            |            |              |            |
| <ul> <li>▲ 프로필</li> <li>● 페시지</li> <li>● 체시지</li> <li>● 친구</li> <li>● 아바타</li> <li>● 인벤토리</li> </ul> | 는<br>친구 (<br>Wea | (1)<br>arz15    |            |            |              |            |
| ∢거래                                                                                                  | 계속               | 참가하기            |            |            |              |            |
| Ŋ 그룹<br>및 블로그<br>글 공식 상점<br>및 기프트 카드<br>Premium 가입하기                                                 | 누리<br>대한민국       | 호,<br>국 우주시대를열다 |            | the<br>gam | trolley<br>e |            |
| Fremium staots                                                                                       | 누리호<br>주시대       | 대한민국 우<br>를 열다  | Jump For ( | Gold 트롤리   | 게임           | e I<br>Re: |

- 페이지 중앙의 [만들기 시작하기] 버튼을 클릭합니다.

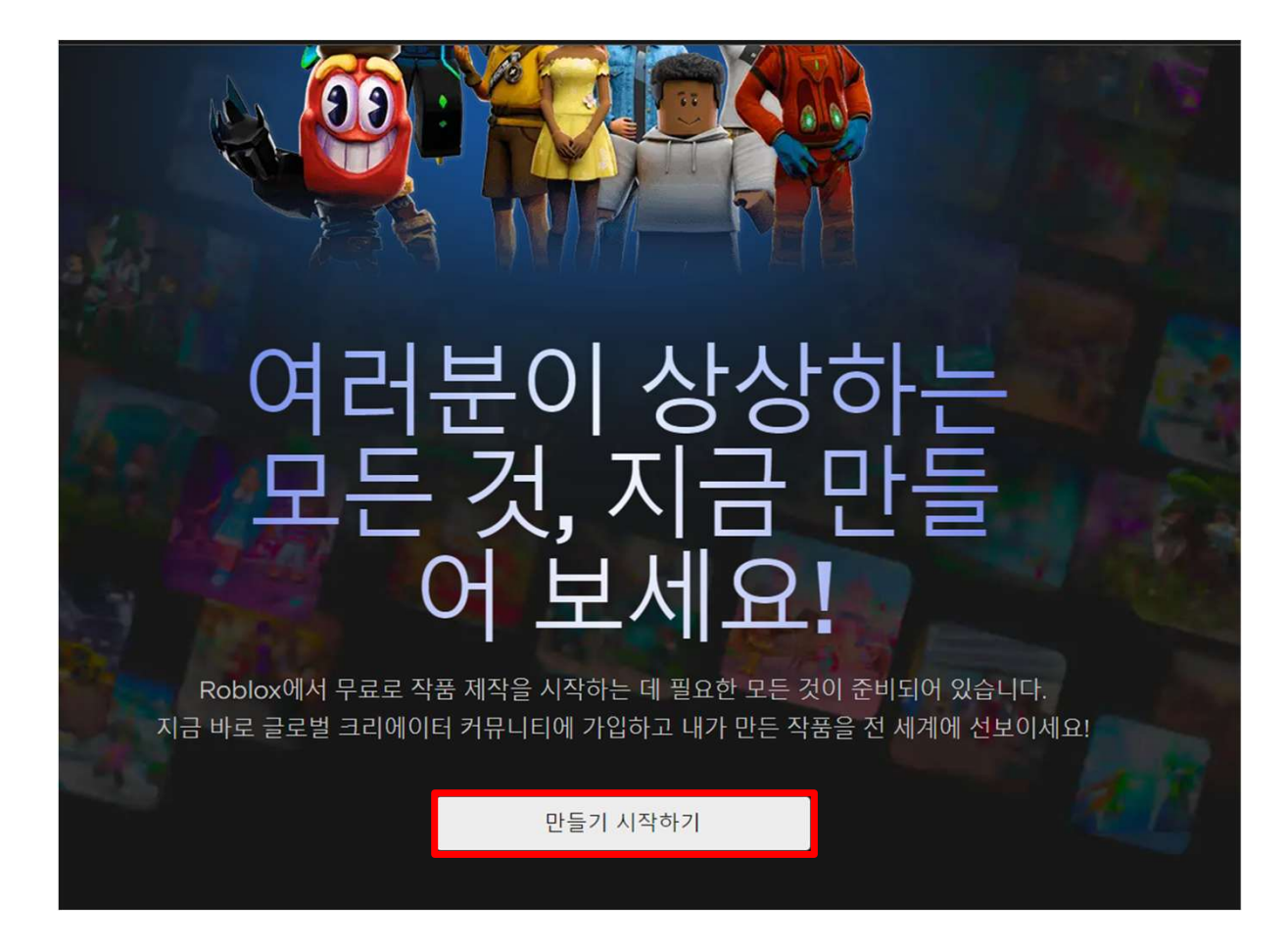

- 팝업창에 뜨는 [studio 다운로드]를 클릭해주세요.

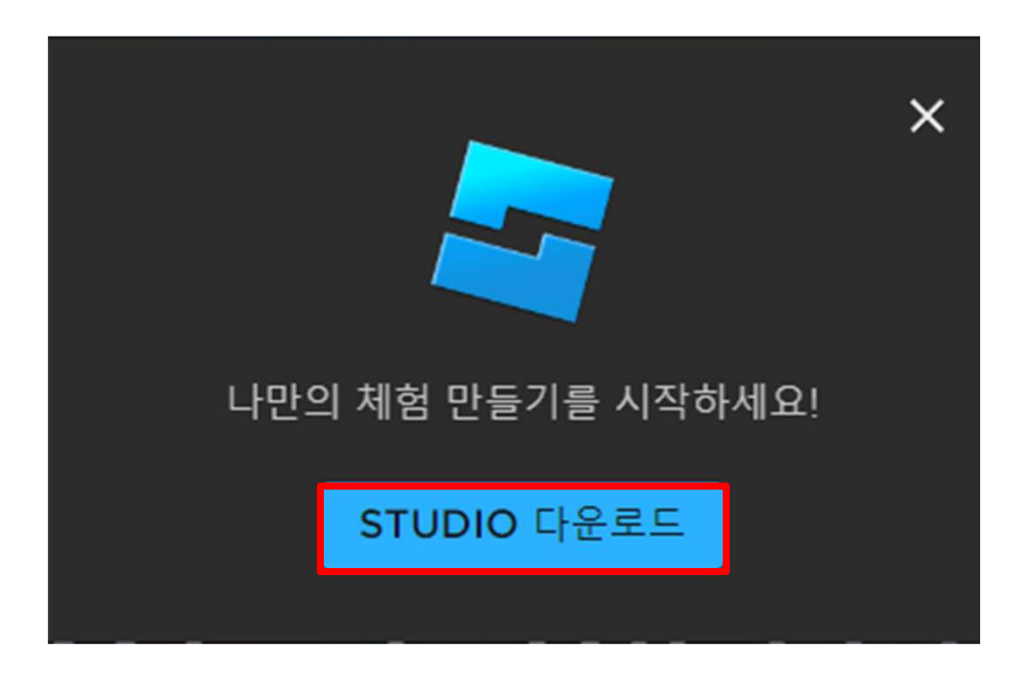

- 다운받은 Roblox Studio 설치 파일을 실행합니다.

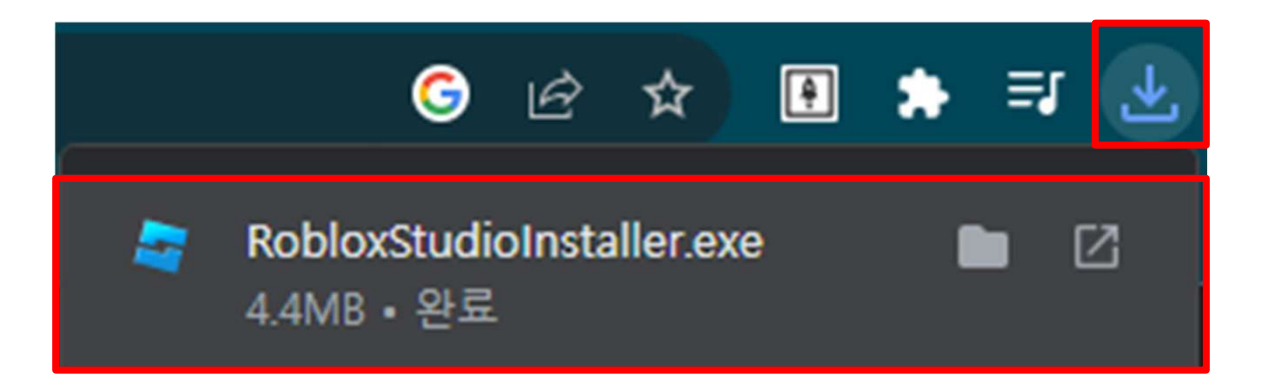

- 설치 창이 뜨고 게이지가 모두 차면 설치가 완료됩니다.

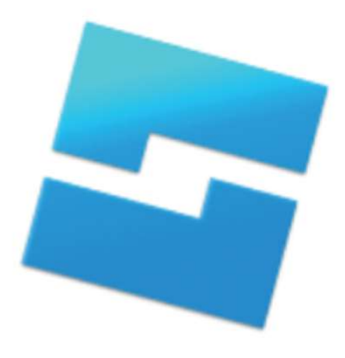

Roblox Studio 설치 중...

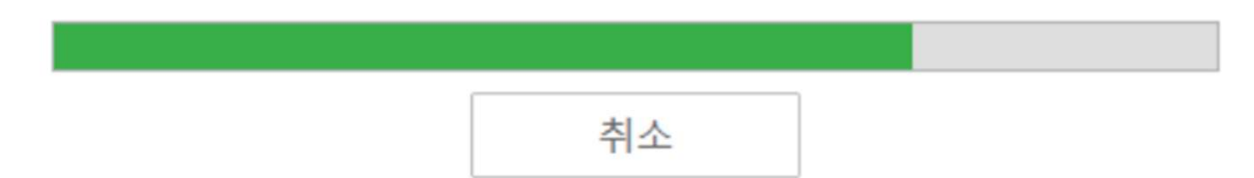

### 3. 맵 파일 저장

- Roblox Studio를 실행하고 템플릿에서 원하는 맵 파일을 선택합니다.

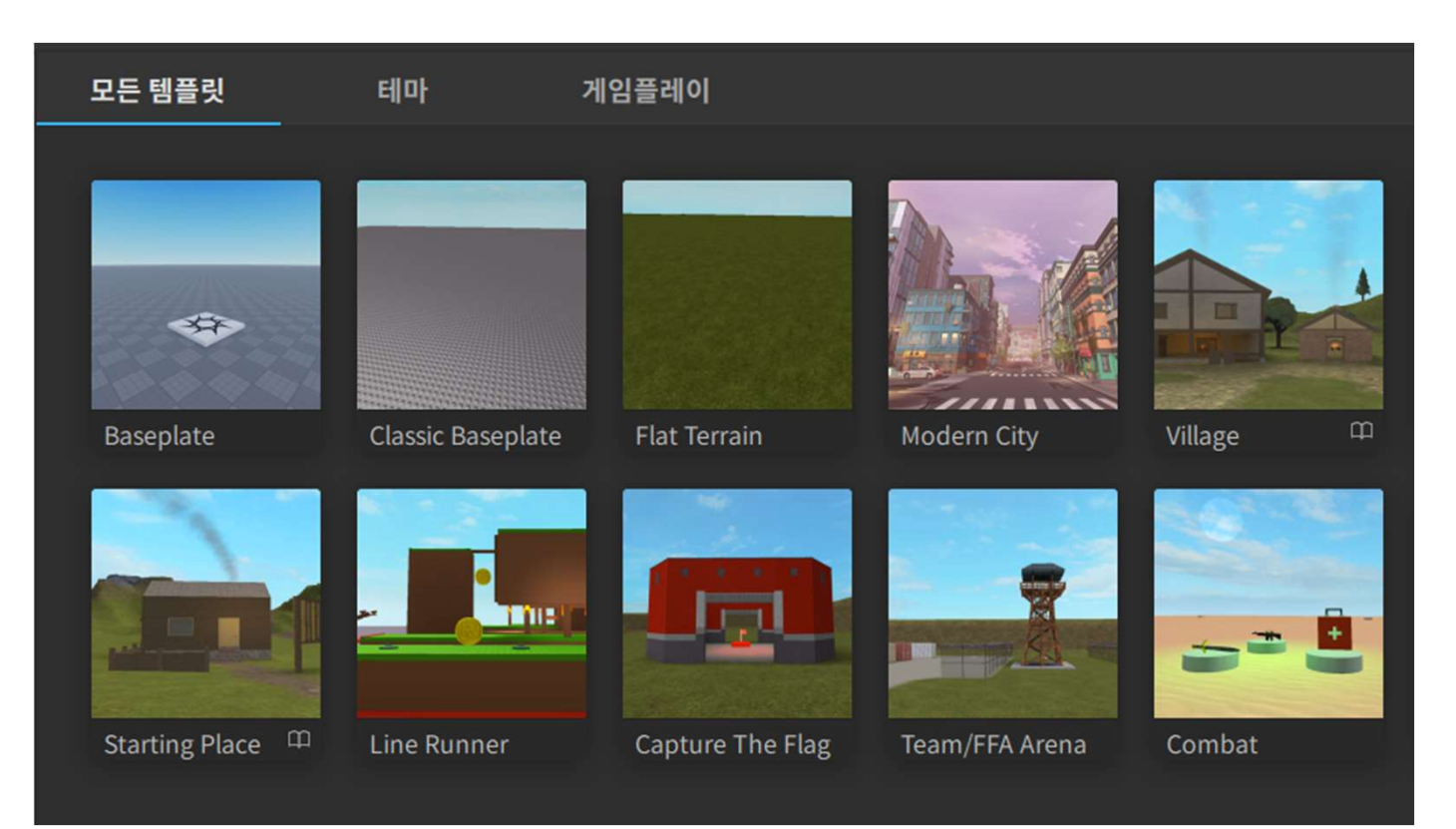

## 3. 맵 파일 저장

- Studio 좌측 상단의 [파일]을 눌러 [Roblox에 저장] 버튼을 클릭합니다.

| п | fg                 |              |
|---|--------------------|--------------|
| C | 새로 만들기             | Ctrl+N       |
| Þ | 파일에서 열기            | Ctrl+O       |
| Þ | Roblox에서 열기        | Ctrl+Shift+O |
|   | 플레이스 닫기            | Ctrl+F4      |
| ø | 파일에 저장             |              |
| ø | 다른 이름으로 파일에 저장     | Ctrl+Shift+S |
|   | Roblox에 저장         |              |
|   | 다른 이름으로 Roblox에 저장 |              |
|   | Roblox에 게시         | Alt+P        |
|   | 다른 이름으로 Roblox에 게시 | Alt+Shift+P  |
|   | 고급                 | •            |

## 3. 맵 파일 저장

- 맵 파일의 이름을 원하는 이름으로 설정하고 [저장] 버튼을 클릭합니다.

| 💐 게임 저장     |       |                                                        |             |    |    | × |
|-------------|-------|--------------------------------------------------------|-------------|----|----|---|
| 기본 정보       | 기본 정보 |                                                        |             |    |    |   |
|             | 이름    | JemS_Test                                              |             |    |    |   |
|             | 설명    | 0/1000                                                 |             |    |    |   |
|             | 크리에이터 | ч                                                      |             |    |    | _ |
|             | 장르    | 전체                                                     |             |    |    |   |
|             | 7 7   | <ul> <li>✓ 컴퓨터</li> <li>✓ 태블릿</li> <li>✓ VR</li> </ul> | ✔ 휴대폰<br>콘솔 |    |    |   |
|             | 팀 제작  | 공동 작업 및 클라우드에 자동 저장                                    | 활성화 더 알아보기  |    |    |   |
| 기존 게임 업데이트. |       |                                                        |             | 취소 | 저장 |   |

- Studio 상단의 [홈] 탭을 눌러 [도구 상자] 버튼을 클릭합니다.

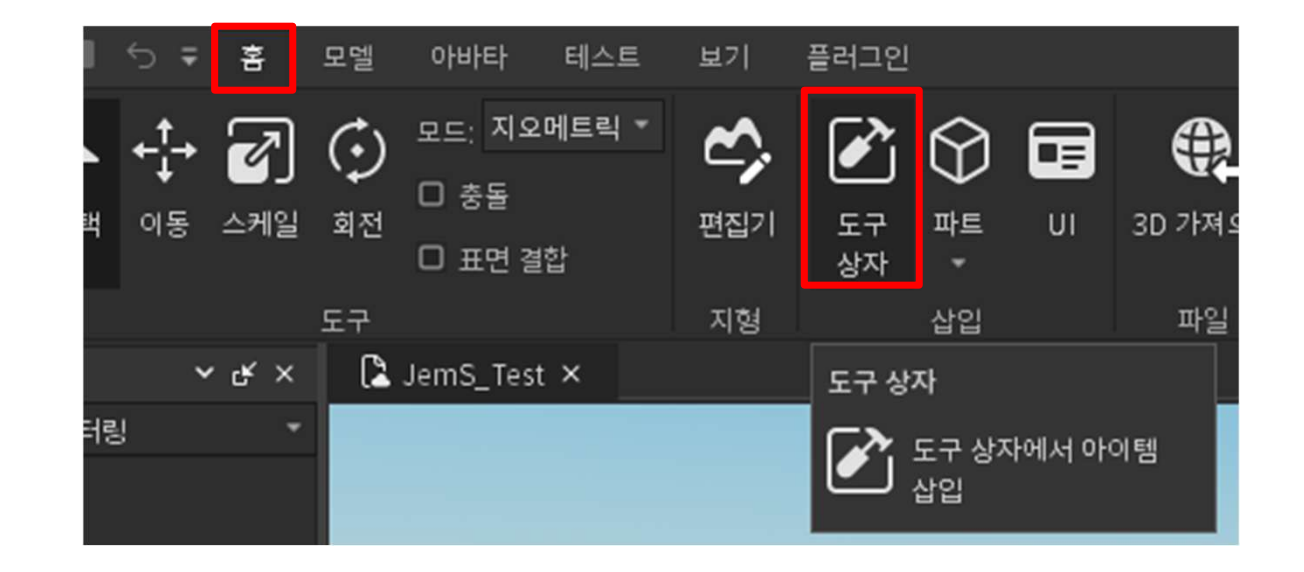

- 도구 상자에서 분류를 `플러그인' 으로 바꾸고 검색창에 jems 를 검색한다음 JemS\_Ver **1.1**(En) 을 클릭합니다

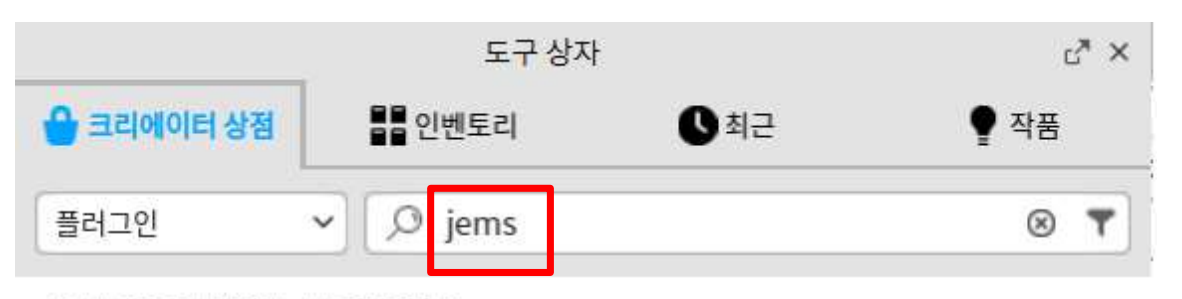

< 전체 플러그인 / 다음에 대한 검색 결과: jems

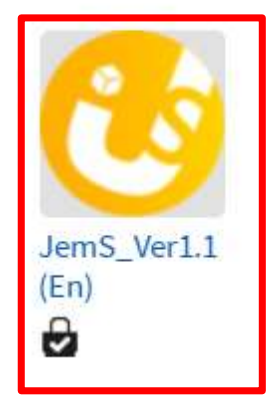

#### - JemS\_Ver **1.1**(En)의 오른쪽 스크롤바를 밑으로 내려 잼S\_Ver1.1(Kor)을 설치합니다

| JemS_Ver1.1(En)<br>মান্ম: @Wear215 | F          |  |
|------------------------------------|------------|--|
| 평가가 부족합니다                          | <i>b</i> 7 |  |
| 즐겨찾기                               | ☆ 5        |  |
| 크리에이터                              | Wearz15    |  |

| 평가가 부족합니다           | <b>i</b> 1 9            |
|---------------------|-------------------------|
| 즐겨찾기                | <b>\$</b> 5             |
| 크리에이터               | Wearz15                 |
| 장르                  | All                     |
| 만든 날짜               | 2023.12.07. 오후 3:08:35  |
| 마지막 업데이트일           | 2024.03.06. 오전 10:21:35 |
| Wearz15 님의 아이템 더 보기 | 모두 보기 >                 |
| 잼S_Ver1.1(K<br>or)  |                         |

- 잼S 플러그인을 클릭하고 하단의 [설치] 버튼을 클릭합니다.

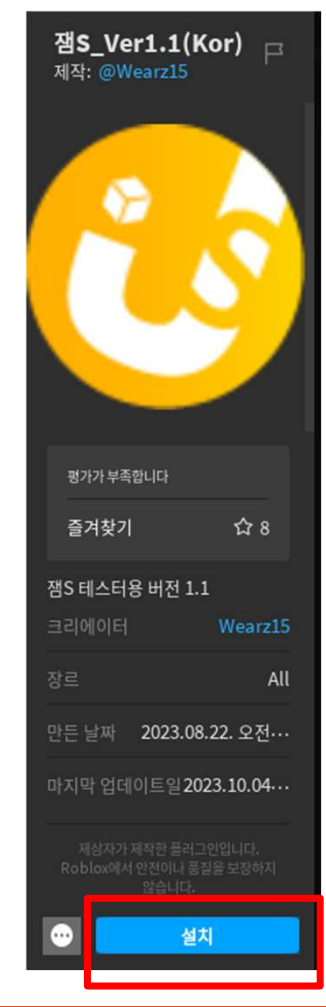

#### - 권한 허용 요청 창이 뜨면 [허용]을 클릭합니다.

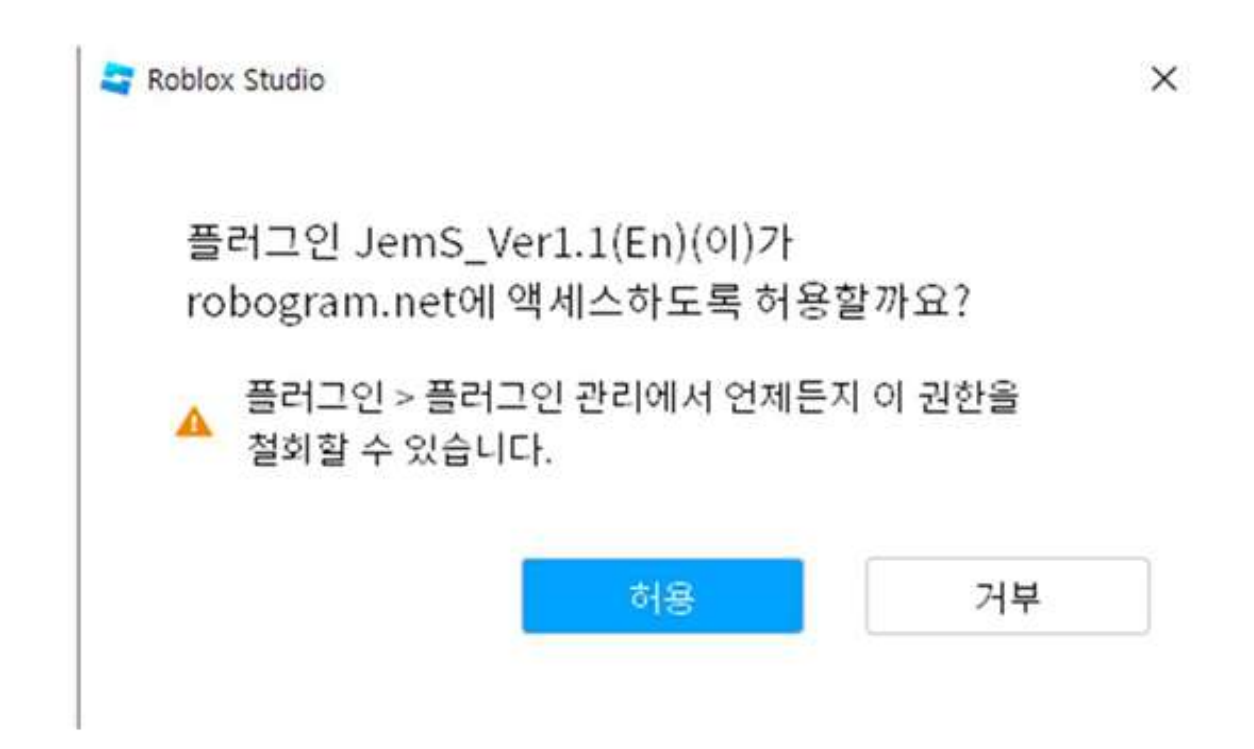

- 설치가 완료되면 스튜디오 상단의 [플러그인] 탭에 [창 열기] 버튼이 생깁니다.

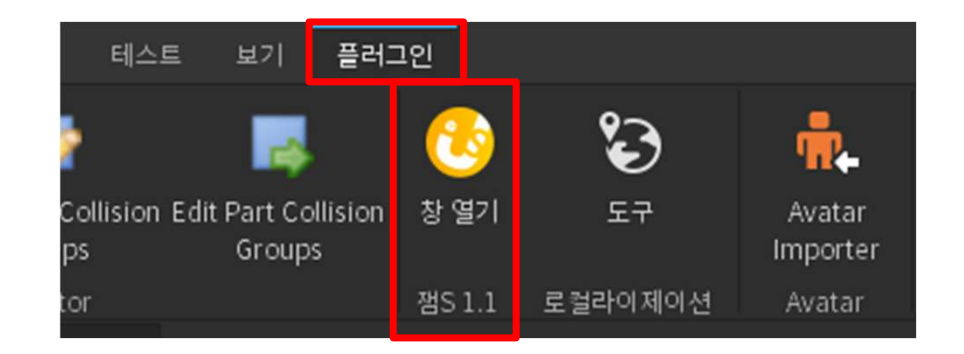

- 잼S를 실행하기 위해서는 새로고침이 필요합니다. 열려있는 맵을 닫았다가 다시열면 새로고침에 효과가 생깁니다
- 열려있는 맵이름 옆의 x를 눌러 맵을 닫았다가 새로 열면 됩니다

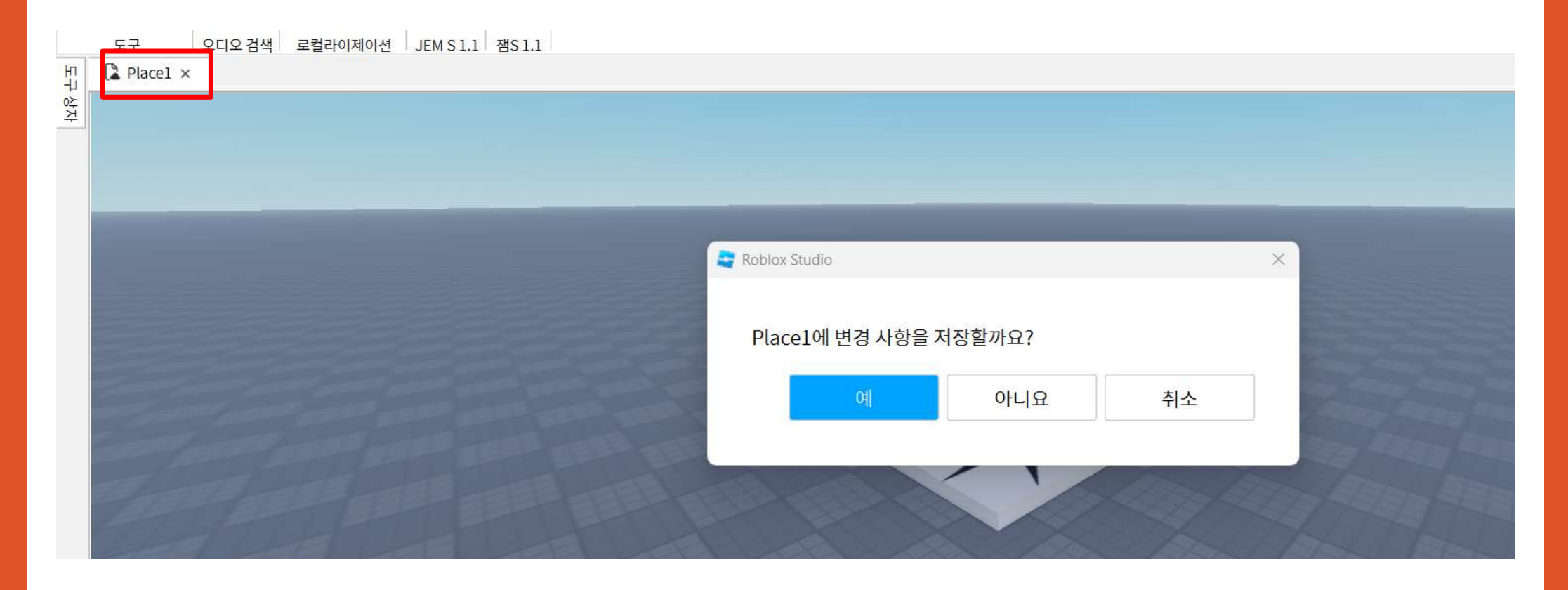

#### -다시열린 맵의 [플러그인] 탭 [창 열기] 버튼을 눌러 잼S를 실행합니다.

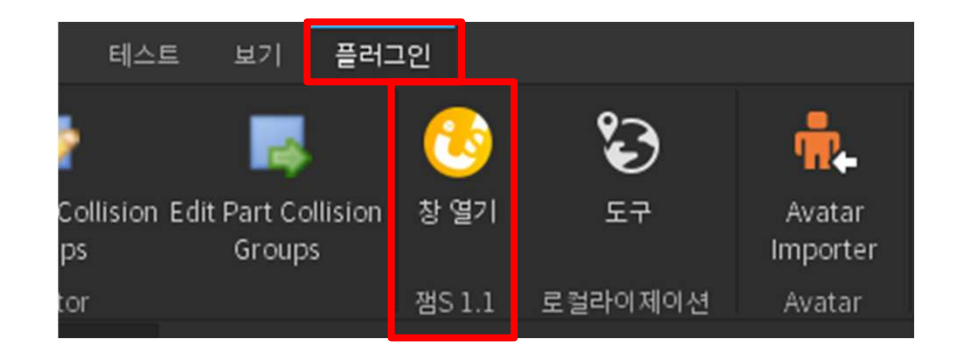

- 잼S의 로그인 아이콘을 클릭합니다.

| 잼S1.1 ×           |                          |       |
|-------------------|--------------------------|-------|
|                   | 정식판을 사용하시려면<br>로그인 해주세요. | 278   |
| Choose New Delete |                          | GUIDE |
|                   |                          | 1     |
|                   |                          |       |
|                   |                          |       |
|                   |                          |       |
| 스크립트를 생성해 주세요!    |                          |       |
|                   |                          |       |
|                   |                          |       |
|                   |                          |       |

#### - 잼S 로그인 창이 나오면 robogram.net 에 가입하신 아이디와 비밀번호로 로그인을 합니다.

| 5 |
|---|
|   |
|   |
|   |

- 로그인에 성공하면 잼S 플러그인 사용이 가능합니다.

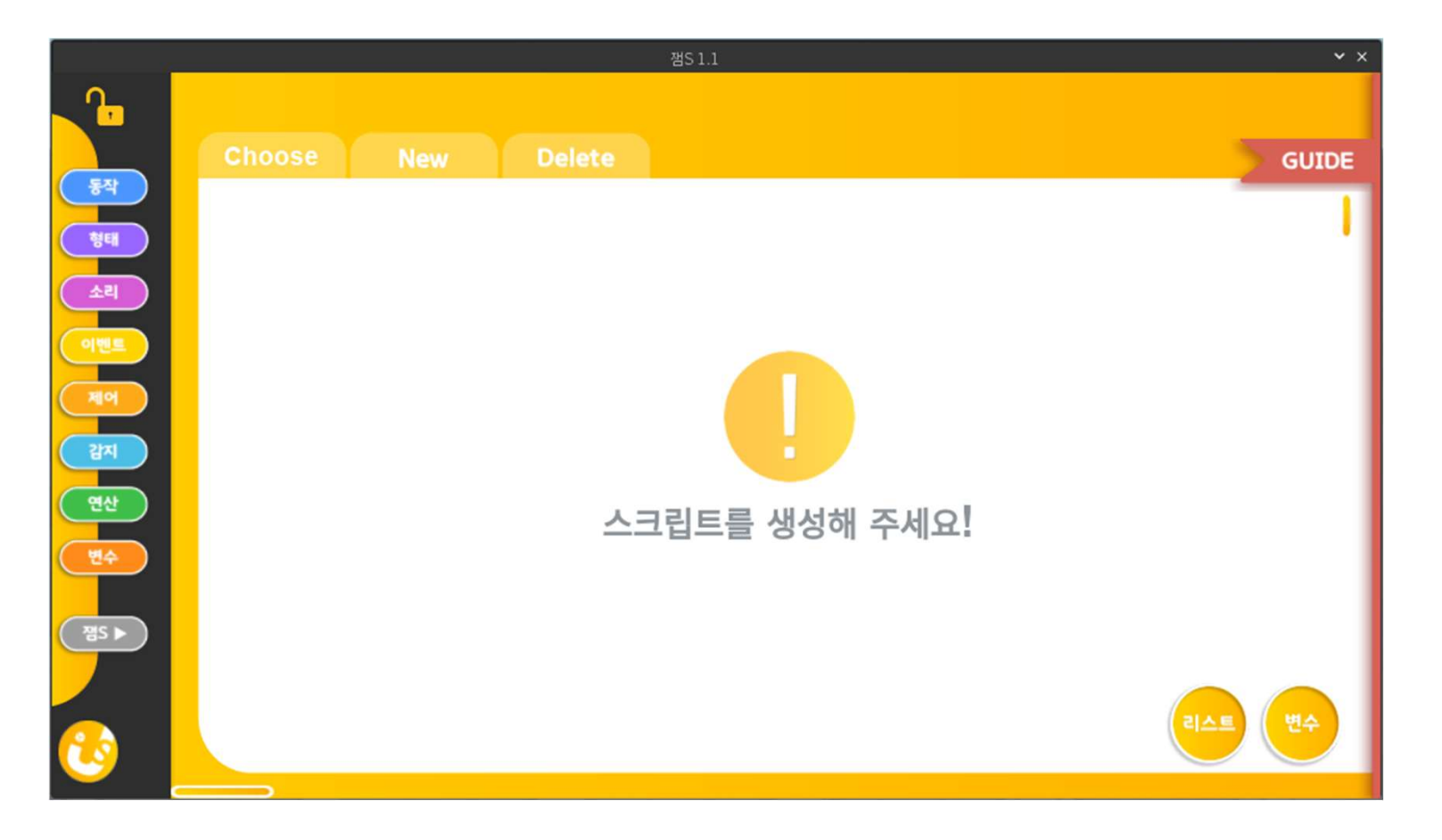

# <mark>감사합니다</mark> COPYRIGHT©ROBOGRAM